## 高雄市政府市法規異動(含新訂、修正、廢止)

## 通報作業流程

- 一、 各機關於貴管專屬網站開闢「市法規公布區」。
- 二、 市法規(含自治條例、自治規則、行政規則)於<u>刊登公報後七日內</u>上網辦理通報作業。
- 三、 通報作業流程如下:
  - (一)網址:<u>http://sendlaw.moj.gov.tw/</u>
  - (二)進入通報系統

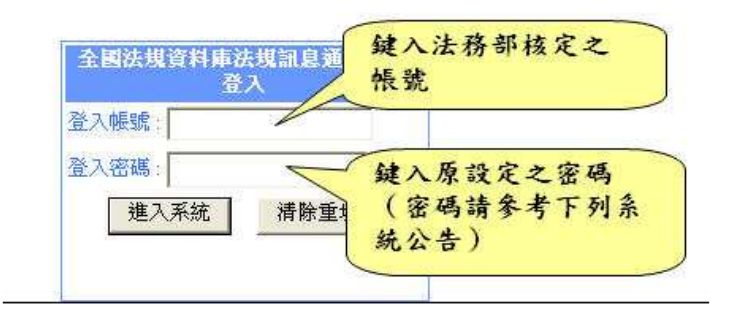

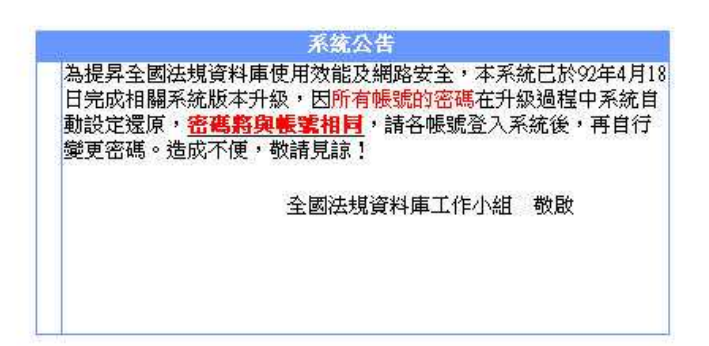

(三)安全性警訊按「確定」

(四)安全性警訊按「是」

(五)進入全國法規資料庫通報系統,點選「中文法規異動通報」

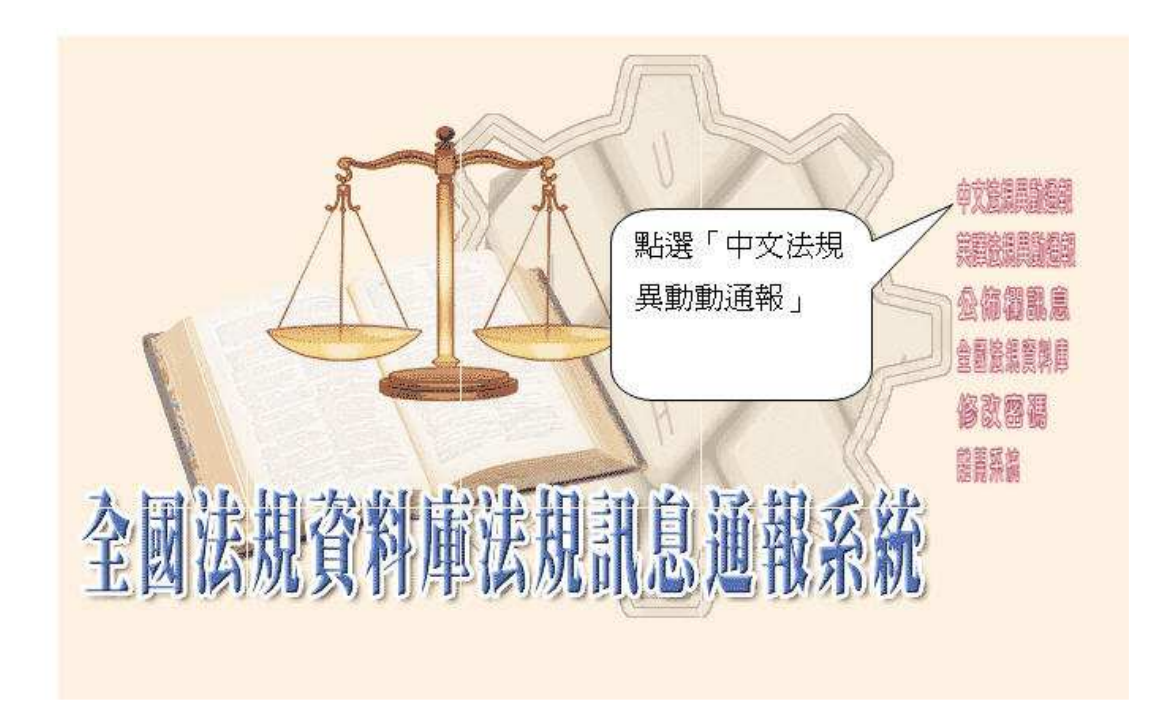

(六)點選「新增」

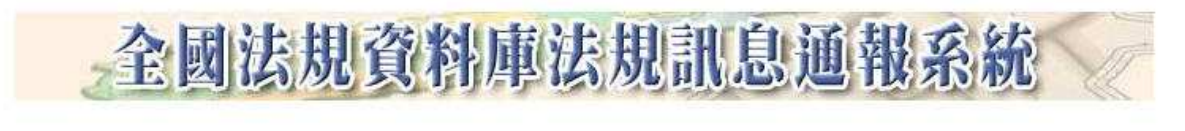

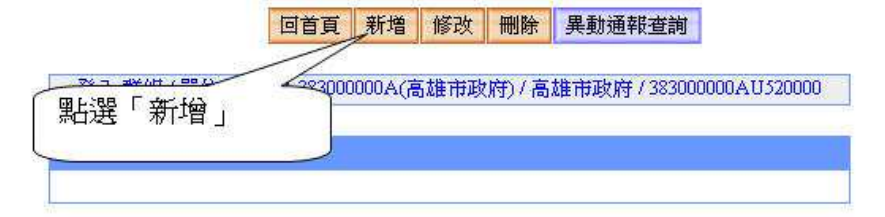

(七) 點選通報資料類別:

(八)各欄位請填寫正確資料(詳圖解)

全國法規資料庫法規訊息通報系統

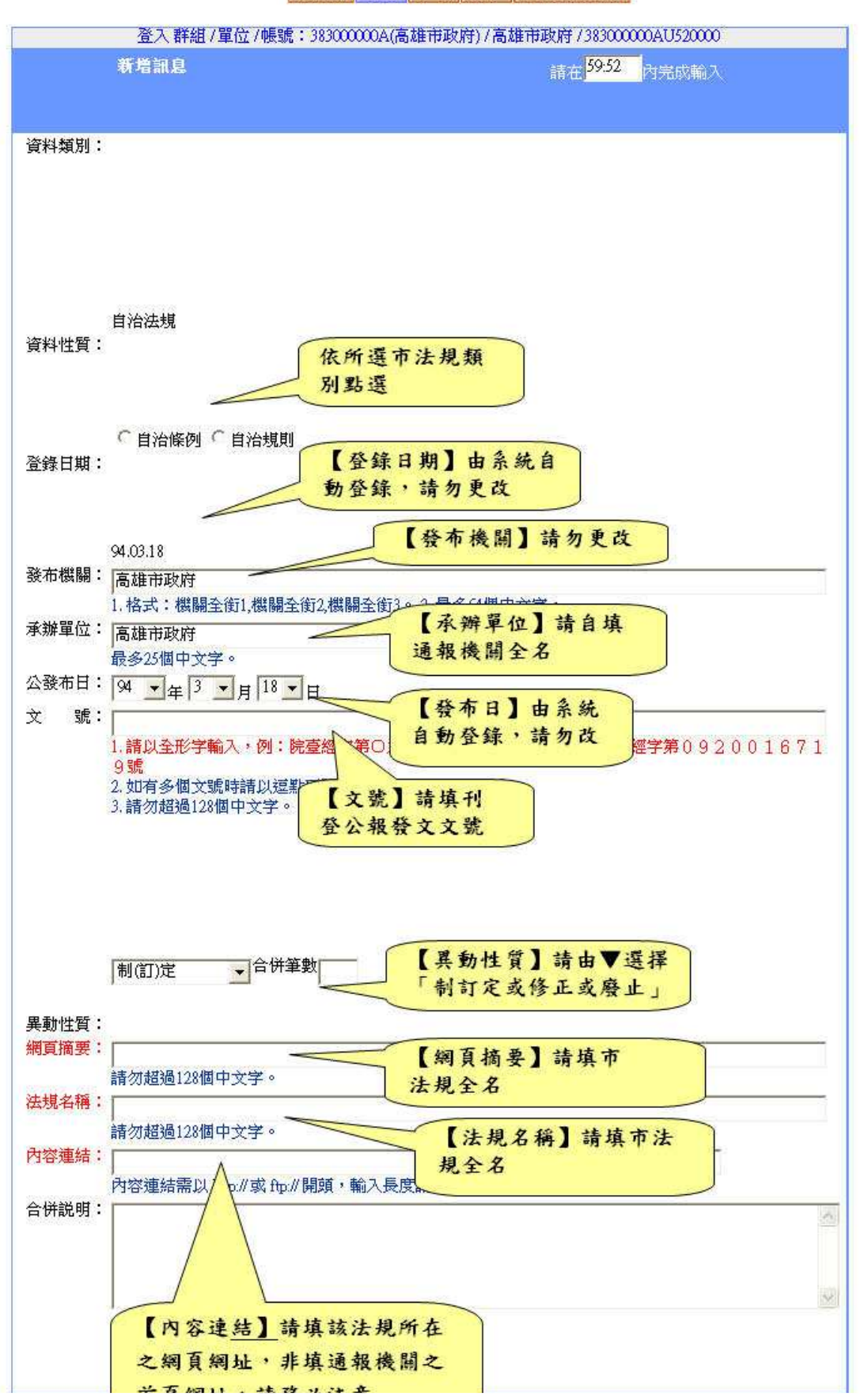

回首頁 新增 修改 刪除 異動通報查詢

P.S 1、市法規通報後,請退出通報系統,回全國法規資料庫進行測試,點選該筆市法規,應出現該法規條文內容,方屬通報成功。

2、若點選後出現機關首頁,屬內容連結錯誤,請重新回通報系統刪除該筆資料後,重新依上開流程作業一次。